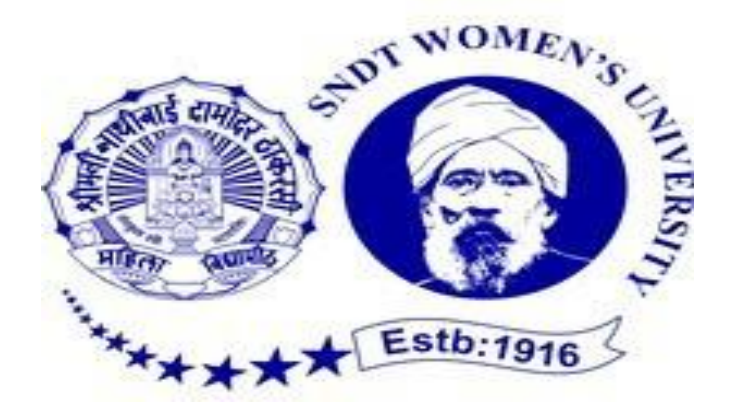

# INTERNSHIP Submitted to partial fulfillment of the Requirement for the degree Bachelor of Accountancy and Finance (BAF)

Internship Report by MAMATA BRIJESH YADAV

SNDT Arts and Commerce College For Women Pune-38 Constituent College of SNDT Women's University Mumbai 2021-2022

# <u>CERTIFICATE</u>

This is to certify that **Miss. MAMATA BRIJESH YADAV** is the bonafied students of our College and have successfully completed her internship with <u>CA. KISAN CHAUHAN</u> as a partial fulfillment of Third year BAF Degree course for the year 2021-2022

Mr. ASHOK KOKATE.

Teacher Incharge

Internal Examiner.

Name:

Date:

SNDT/ BAF VI 21-22/ MAMATA YADAV

DR.MADHAVI KULKARNI

Principal

External Examiner

Name:

## **COMPLETION CERTIFICATE**

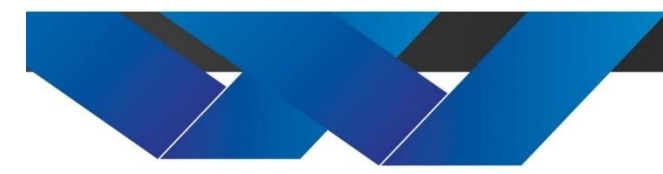

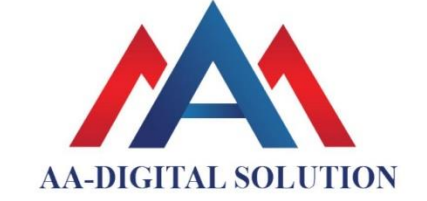

Shop No. 310, Opp. Ajay Engg. Maan road Hinjewadi phase 1 - 411057 info@aadigi.tech

www.aadigi.tech | info@aadigi.tech

www.aadigi.tech

#### **INTERNSHIP CMOPLETION CERTIFICATE**

This letter is to certify that **Mamata Brijesh Yadav** from SNDT arts and commerce Collage for women pune has successfully completed her 240 hours internship during period from 01-Oct-2021 to 17-Nov-2021 with **CA KISAN CHAUHAN**.

During the span, we found her punctual and hardworking person. Her learning powers are good and she picks up swiftly. Her feedback and evaluation proved that she learned keenly. Moreover, her interpersonal and communication skills are brilliant.

We wish him all the best in his future endeavors.

This letter is dated the 26-Nov-2021

#### For AA-Digital Solution

Froprietor for AA-DIGITAL SOLUTION

Bisn CA Kisan Chauhan

www.aadigi.tech | info@aadigi.tech

## <u>ACKNOWLEDGMENT</u>

I would like to express my gratitude to Dr.Madhavi Kulkarni , Prinicpal, S.N.D.T. Arts and Commerce College, Pune-38.

Successfully completion of any type of project requires help from an number of people. I have also taken help from different people for representation of this report.

I pay my deep sense of gratitude to our Sir **Mr.Ashok Kokate, Co-ordinator of BAF Department** to encourage to the highest peak and to provide me the opportunity to prepare project.

I feel to acknowledge my indebtedness and deep sense of gratitude to my guide **Aishwarya Pawar** for valuable guidance and kind supervision given to me throughout the course which shape the present work as its shown.

I would express my special thanks of gratitude to **CA Kisan Chauhan** for giving me this golden opportunity to work with their organization.

Last, but not the least, my parents and friends are also important inspiration for me.

So, with due regards, I express my gratitude to them.

# THANK YOU

# <u>INDEX</u>

| Sr.no. | Title Name           | Page no. |
|--------|----------------------|----------|
| 1      | Executive summary    | 6        |
| 2      | Organization profile | 7        |
| 3      | Working description  | 8        |
| 4      | Learning outcome     | 24       |
| 5      | Conclusion           | 25       |
| 7      | Acceptance letter    | 26       |
| 8      | Parents letter       | 27       |
| 9      | Attendance sheet     | 28       |
| 10     | Assessment letter    | 30       |

## EXECUTIVE SUMMARY

I am **MAMATA BRIJESH YADAV** from TYBAF.I have completed my 12<sup>th</sup> from SNDT Arts And Commerce College For Women.

**Bachelor of Accountancy and Finance (BAF)** is a three year undergraduate program that offers indepth knowledge in Accounting and Financial subject by different means such as Classroom Teaching, Seminars, Projects, Practical Training, Industrial visit, Conference, etc.

The course helps aspirants to acquire knowledge in the field of Accounting, Taxation, Auditing, Risk Management, Financial Accounting, Managerial Economics, Business Law, Business Communication, etc.

The main aim of the program is to increase self employment and help companies by providing them with suitably trained professionals in the field of accounting and finance.

As a part of TYBAF syllabus. I did my internship with **CA Kisan Chauhan** for **30 days (total 240 hours)**.

This project is about the internship and detailed information about the task undertaken by me.

# THANK YOU

## **ORGANIZATION PROFILE**

Name - CA Kisan Chauhan.

Address – 310 , A-Wing opp. Ajay Engg. hinjewadi , Pune -41 .

**Phone no** - +91-7700085477

Email ID - info@aadigi.tech

Services provided by them are as follows:-

- Taxation of Corporate Firms.
- Auditing of the Firm's and Professional People.
- All Registration kinds of work are done.

## WORKING DESCRIPTION

It was great experience while working in the organization. I have done my Internship with **CA KISAN CHAUHAN**. While working in the organization I have learned many new things and got deep knowledge about Accounting.

Following is the summary of task performed by me:-

| WEEKS                | TASK DONE                     |
|----------------------|-------------------------------|
| 1 <sup>st</sup> Week | FBRA in SAP Advanced          |
| 2 <sup>nd</sup> Week | ME21N PO Creation Advanced    |
| 3 <sup>rd</sup> Week | LMS Interest Posting ZLNIPOST |
| 4 <sup>th</sup> Week | Balance Carry forward Z1      |
| 5 <sup>th</sup> Week | Known the basic things        |

## FBRA in SAP

## <u>Purpose</u>

The purpose of this page is to clarify the difference between FB08 and FBRA in order to clarify when you should use FB08 and in which scenarios you should use FBRA.

## **Overview**

There is a difference between FBRA and FB08.

FB08 does a reversal and it is used in posting documents. FBRA is used for cleared documents and does a reset and a reversal.

## <u>FB08 – Reversal</u>

With FB08 (reversal) a new document with opposite sign is created. This transaction is used for posted documents.

Tax Reporting Date

| 🖻 Reverse Docum              | ent: Header D   | Data            |      |         |       |
|------------------------------|-----------------|-----------------|------|---------|-------|
| Ø                            | - 4 🕒   😋 🤇     | 9 😡 I 🗅 H K     | 1200 | 🕄   🔣 🏹 | 1 🕜 📭 |
| Reverse Docume               | nt: Header Da   | nta             |      |         |       |
| ୈନ Display before reversal   | 🚻 Document list | 🚟 Mass Reversal |      |         |       |
| Document Details             |                 |                 |      |         |       |
| Document Number              | 190000020       |                 |      |         |       |
| Company Code                 | 1000            |                 |      |         |       |
| Fiscal Year                  | 2015            |                 |      |         |       |
| Specifications for Reverse P | osting          |                 |      |         |       |
| Reversal Reason              | 01              |                 |      |         |       |

SNDT/ BAF VI 21-22/ MAMATA YADAV

Check management specifications

Posting Date

Posting Period

Void reason code

## ME21N PO Creation

1. The ME21N transaction starts.

Note: The screens might appear slightly different in the recording mode because we are using a background mode. The screens might also vary according to the way that your SAP system has been configured.

2. Enter the Vendor and Document Date, and then press Enter.

| Create Purcha                     | ase Order |                  |                  |                      |
|-----------------------------------|-----------|------------------|------------------|----------------------|
| Document Overview                 | On 🗌 🗋 🖻  | Hold 🔓 🛛 🔂 Print | Preview Messages | 🚺 🔞 Personal Setting |
| Header<br>Header<br>Item Overview | •         | Vendor           | [1000            | Doc. o               |
| P Item I                          | New Item  |                  | ▼ ▲ ▼            |                      |

3.Enter the header data.

| Document Overview On Image: Hold Gai and Print Preview Messages   Standard PO Vendor   Image: Vendor 1000 Technology Inc   Doc. d   Image: Texts   Address   Communication   Partners   Additional Data   Org. Data   Status   Purch. Org.   Purch. Group   Company Code     Item   New Item | Create Purchase Order                                                                                                    |
|----------------------------------------------------------------------------------------------------|----------------------------------------------------------------------------------------------------|
| Standard PO     Vendor     1000 Technology Inc        Doc. d     Texts     Address     Communication     Partners     Additional Data   Org. Data     Status     Purch. Org.     Purch. Group   Company Code     Item     New Item     New Item                                              | Document Overview On 📄 🖻 Hold 🆆 🎡 🕼 Print Preview Messages 🖪 👹 Personal Sett                                                                                  |
| Purch. Org.   Purch. Group   Company Code     Item Overview     Item New Item                                                                                                    | Standard PO     Vendor     1000 Technology Inc     Doc. d       Texts     Address     Communication     Partners     Additional Data     Org. Data     Status |
| Ttem Overview Item New Item                                                                                                    | Purch. Org. Purch. Group Company Code                                                                                                    |
|                                                                                                    | Ttem Overview Item New Item                                                                                                    |

4. Press Enter to continue.

5. Enter the required fields for a line item.

| Create Purchase Order                                                                                                    |                        |                                       |              |                  |  |
|----------------------------------------------------------------------------------------------------|------------------------|---------------------------------------|--------------|------------------|--|
| Document Overview On 🛛 🗋 🦷                                                                                                    | ) Hold 🔓 🛛 🔂 Print Pro | eview Messages 📘                      | 💿 Personal S | etting           |  |
| Standard PO                                                                                                    | Vendor                 | 1000 Technology In<br>Additional Data | Org. Data    | Doc. d<br>Status |  |
| Purch. Org.       1000       IDES Deutschland         Purch. Group       100       Corporate Purchsng         Company Code       1000       IDES AG |                        |                                       |              |                  |  |
| S Itm A I Material     100-100                                                                                                    | Short Text             | PO Quantity                           | 0 C Deliv. D | Date             |  |
|                                                                                                    |                        |                                       |              |                  |  |
|                                                                                                    |                        |                                       |              |                  |  |
|                                                                                                    |                        |                                       |              |                  |  |
|                                                                                                    | A7750 E                | Default Values                        | Addl Plann   | ing              |  |
|                                                                                                    |                        |                                       |              |                  |  |

If necessary, you can enter data into the Item Details section for the selected item, and it will be recorded by Transaction.

In this example, however, we will enter data only in the Items grid.

6.Press Enter.

Pressing Enter activates the Filter icon on the toolbar below the Item section.

| Create Purchase Order                               |                     |                  |            |        |           |     |
|-----------------------------------------------------|---------------------|------------------|------------|--------|-----------|-----|
| Document Overview On 🗌 🗋 🖷                          | Hold 🖧 🛛 🏧 🤇        | DPrint Preview M | lessages 🚹 | 🔂 Pe   | rsonal Se | ett |
| 🕎 Standard PO 🔹                                     | Vendor              | 1000 Techr       | ology Inc  |        | Doc       | *   |
| Texts Address Com                                   | munication Pa       | tners Additional | Data Org   | . Data | Stat      |     |
| Purch. Group 100 Corpor<br>Company Code 1000 IDES A | rate Purchsng<br>AG |                  |            |        |           |     |
| 🔁 🗟 S Itm PO Quantity                               | O C Deliv. Date     | Net Price        | Curr Per   | 0      | Matl Gro  | 11  |
| △10 10                                              | PC D 12/28/201      | 5 223.68         | USD 1      | PC     | 0001      |     |
|                                                     |                     |                  | USD        |        |           |     |
|                                                     |                     |                  | USD        |        |           |     |
|                                                     | ]                   |                  |            |        |           |     |
|                                                     | 7 <u>8</u> 2 0      | Default          | Values     | Addl P | lanning   |     |

7.Click the **Filter** icon to clear the item grid so that data can be entered in the first row of the grid. This builds a repeatable process for running the Transaction script recording.

Clicking the Filter icon opens the Define filter criteria box.

| st Step: Define the Filter Criteria        |      |                  |             |   |
|--------------------------------------------|------|------------------|-------------|---|
|                                            |      | H                |             |   |
| Filter criteria                            |      | Column Se        | t           |   |
| Column Name                                |      | Column Name      |             |   |
|                                            |      | Item             | Column Name | - |
|                                            |      | Item Category    |             | - |
|                                            |      | Acct Assignment  | Cat.        |   |
|                                            | •    | Material         |             |   |
|                                            |      | Material         |             |   |
|                                            |      | Order Quantity   |             |   |
|                                            |      | Order Unit       |             |   |
|                                            |      | Material Group   |             |   |
|                                            |      | Plant            |             |   |
|                                            |      | Storage Location |             | Ŧ |
| and Sten: Determine Values for Filter Crit | eria | 8                |             |   |

14. Select the Item column from the Column Set, and then click the left-pointing triangle.This moves the Item column to the Filter criteria selection.

| Let Define filter criteria                     |   | 7                    |          | × |
|------------------------------------------------|---|----------------------|----------|---|
|                                                |   | (Å)                  |          |   |
| Filter criteria                                |   | Column Set           |          |   |
| Column Name                                    |   | Column Name          |          |   |
| Item                                           |   | Item Category        |          |   |
|                                                | - | Acct Assignment Cat. | Ψ.       |   |
|                                                |   | Material             |          |   |
|                                                |   | Material             |          |   |
|                                                |   | Order Quantity       |          |   |
|                                                |   | Order Unit           |          |   |
|                                                |   | Material Group       |          |   |
|                                                |   | Plant                |          |   |
|                                                |   | Storage Location     | <b></b>  |   |
|                                                |   | Deliv. Date Category | <b>T</b> |   |
| 2nd Step: Determine Values for Filter Criteria |   | F                    |          |   |
|                                                |   |                      | <b>V</b> | × |

Note: The next step might differ between SAP versions.

8.To provide Filter criteria, click the **Filter** icon in the **Define filter criteria** box.

If the box does not contain a filter icon, click the green checkmark to provide filter criteria.

9.In the **Determine values for filter** criteria box, enter a value in the item field that will always result in no matches.

For example, it is highly unlikely (and technically impossible) to have more than 999 items in a purchase order. Entering a value of 99999 into this field ensures that the Items grid section is emptied between records and items can be entered into the first row of the grid. This is key to recording and running an ME21N Transaction script.

| 🖻 Determine values for filter crit | reria |    |             | × |
|------------------------------------|-------|----|-------------|---|
| Select.                            |       |    |             |   |
| Item                               | 99999 | to | <b>&gt;</b> |   |
|                                    |       |    |             |   |
|                                    |       |    |             |   |
|                                    |       |    |             |   |
|                                    |       |    |             |   |

10.Click the green checkmark to continue.

Notice that the Items grid section is now empty. We can continue to enter another item into this grid section, so that a pattern will be created in the Transaction Mapper screen.

| Create Purchase                              | Order                                                                             |                                              |                               |
|----------------------------------------------|-----------------------------------------------------------------------------------|----------------------------------------------|-------------------------------|
| Document Overview On                         | 🗋 🖻 ною 🖧 🖓 🕻                                                                     | Print Preview Messages                       | 🚹 👹 Personal Sett             |
| Standard PO                                  | Vendor<br>S Communication Par                                                     | 1000 Technology Inc<br>tners Additional Data | Doc<br>Org. Data Stat         |
| Purch. Org.100Purch. Group100Company Code100 | <ul> <li>IDES Deutschland</li> <li>Corporate Purchsng</li> <li>IDES AG</li> </ul> |                                              |                               |
| E S. Itm Material                            | Short Text                                                                        | PO Quantity O O                              | Deliv. Date Net               |
| Item [10]                                    | 100-100 , 4<br>uantities/Weights Delivery                                         | Default Values                               | Addl Planning voice Conditior |
| Material group                               | 0001                                                                              | Revision Level<br>EAN/UPC                    | 5001200                       |

In the first row of the **Items** section, enter data in the required fields for the next Purchase Order item.

Press Enter.

Again, the data will disappear from the grid because the filter is active.

## LMS INTEREST POSTING ZLNIPOST

| Interest Upload into Acco | unting |         |         |  |
|---------------------------|--------|---------|---------|--|
| ₽                         |        |         |         |  |
| Interest Upload           |        |         |         |  |
| Funding Agency            | 01     | to 06 🔍 | <b></b> |  |

#### execute

Select the Sl.no, Doc date, posting date, scheme code for which is funding agency is being paid ie REC and enter the actual interest to be posted.

| I  | nterest      | upload pro | ogram      |              |          |            |          |             |            |           |                |             |            |          |              |                    |
|----|--------------|------------|------------|--------------|----------|------------|----------|-------------|------------|-----------|----------------|-------------|------------|----------|--------------|--------------------|
| 9  |              |            | 7 🛛 🗷 🏂    |              | 4 🗟 🐨    | <b>1</b>   | · I I    | Selections  | Fiii 🖌 🕯   | ► H       |                |             |            |          |              |                    |
|    |              |            |            |              |          |            |          |             |            |           |                |             |            |          |              |                    |
| Ir | nterest      | Amount     | Loan N     | o. wise      |          |            |          |             |            |           |                |             |            |          |              |                    |
|    |              |            |            |              |          |            |          |             |            |           |                |             |            |          |              |                    |
| 屘  | Sl.No        | Company C  | DocDate    | Posting Date | Document | Fund Agenc | Loan No. | Funding Par | Loan ID    | scheme in | t Bussiness Ar | Cost Center | GL Account | Interest | Σ Interest A | Int. Paying Amount |
|    | 1            | 3000       | 12.07.2017 | 12.07.2017   | KR       | 02         | REC400   |             | 310000007  | LM-R-01B  | 9100           | 9100H90001  | 7800000200 | 29.06.20 | 1,298.63     | 1299               |
|    |              | 3000       |            |              | KR       | 01         | PFCDEMO  |             | 3100000021 |           | 9100           | 9100H90001  | 7800000200 | 30.09.20 | 1,814.79     | 0.00               |
|    |              |            |            |              |          |            |          |             |            |           |                |             |            |          | 3,113.42     |                    |
| cl | ick (        | on po:     | st bu      | tton         |          |            |          |             |            |           |                |             |            |          |              |                    |
| I  | nterest      | upload pro | ogram      |              |          |            |          |             | -          |           |                |             |            |          |              |                    |
|    |              | R 8 8      | 77 J 72 👫  | 10 m         |          | A          |          | Selections  |            | b bl      |                |             |            |          |              |                    |
| 20 |              |            | P 20 /8    |              |          |            |          | Jeleccions  |            |           |                |             |            |          |              |                    |
| Ir | nterest      | Amount     | Loan N     | o. wise      |          |            |          |             |            |           |                |             |            |          |              |                    |
| 屘  | SI.No        | Company C  | DocDate    | Posting Date | Document | Fund Agenc | Loan No. | Funding Par | Loan ID    | scheme in | t Bussiness Ar | Cost Center | GL Account | Interest | ΣInterest A  | Int. Paying Amount |
|    | $\checkmark$ | 3000       | 12.07.2017 | 12.07.2017   | KR       | 02         | REC400   |             | 310000007  | LM-R-01B  | 9100           | 9100H90001  | 7800000200 | 29.06.20 | 1,298.63     | 1299               |
|    |              | 3000       |            |              | KR       | 01         | PFCDEMO  |             | 3100000021 |           | 9100           | 9100H90001  | 7800000200 | 30.09.20 | 1,814.79     | 0.00               |
|    |              |            |            |              |          |            |          |             |            |           |                |             |            |          | 3,113.42     |                    |

Post

| 🕒 Ir | nterest Posting      |
|------|----------------------|
| 0    | Do you want to post? |
|      | Yes No               |

After posting document number will be saved in excell format

View of the unpaid interest in SAP T CODE ZLMSLOAHQ Scheme code for REC is LM-R-01B

| List of LMS LOA liabilit                 | ties                           |
|------------------------------------------|--------------------------------|
| ⊳                                        |                                |
| election Criteria                        |                                |
| LoA Process                              | Reports                        |
| <ul> <li>Initiate LoA Process</li> </ul> | <ul> <li>LoA Report</li> </ul> |
| LoA creation by Unit Head                |                                |
| Document Selection Criteria              |                                |
| Company Code                             | 3000                           |
| Business Area                            | 9100                           |
| Invoice Number                           |                                |
| Invoice Year                             |                                |
| Scheme Code                              | LM-R-01B                       |
| Funding Agency                           | 02                             |
| Funding Partner                          |                                |
| Year                                     | 2017                           |
| Posting Date                             | 20.12.2017                     |
|                                          |                                |
| Budget Amount                            | 450,000.00                     |
| Applied Amount                           | 16,832.88                      |
| Balance Amount                           | 433,167.12                     |
| Budget Status                            | Approved                       |

Now LOA has to be raised for payment of interest of Rs. 1299/-

| I | nitiate  | LoA             |      |                |             |             |             |                    |             |           |         |       |              |            |                  |                |            |
|---|----------|-----------------|------|----------------|-------------|-------------|-------------|--------------------|-------------|-----------|---------|-------|--------------|------------|------------------|----------------|------------|
|   | Select A | I 🕞 Deselect Al | . 🖌  | Initiate For L | οA          |             |             |                    |             |           |         |       |              |            |                  |                |            |
|   |          |                 |      | 2.%.           | <b>.</b>    |             |             |                    |             |           |         |       |              |            |                  |                |            |
| B | SL.No.   | FI Document No  | Year | Scheme Cod     | Description | Fund Agency | FAgency Tex | kt Funding Partner | G/L Account | Reference | Bus Are | a Key | Posting Date | LC pmt amt | Effective Amount | Partial Amount | Vendor     |
|   |          | 1900000314001   | 2017 | LM-R-01B       | test cj9ecp | 02          | REC         |                    | 5300000100  | REC400    | 9100    | 31    | 11.07.2017   | 986.30-    | 986.30-          | 0.00           | 3100000007 |
|   |          | 1900000317001   | 2017 | LM-R-01B       | test cj9ecp | 02          | REC         |                    | 5300000100  | REC8335   | 9100    | 31    | 12.07.2017   | 986.00-    | 986.00-          | 0.00           | 3100000011 |
|   |          | 1900000318001   | 2017 | LM-R-01B       | test cj9ecp | 02          | REC         |                    | 5300000100  | REC8335   | 9100    | 31    | 12.07.2017   | 987.00-    | 987.00-          | 0.00           | 3100000011 |
|   |          | 1900000319001   | 2017 | LM-R-01B       | test cj9ecp | 02          | REC         |                    | 5300000100  | REC400    | 9100    | 31    | 12.07.2017   | 1,299.00-  | 1,299.00-        | 0.00           | 310000007  |

### LMS loan interest generation

| Interest Generation report for REC   | ZRECINR    |
|--------------------------------------|------------|
| Interest Generation report for Banks | ZLNINR     |
| Interest Generation report for       | ZLNNABA    |
| NABARD                               |            |
| Repayment generation for REC         | ZRECREPAY  |
| Repayment generation for Bank        | ZBANKREPAY |

Interest generation for Govt ZGOVTINR

| Govt Interest Calculation<br>Sovt Interest Calculation<br>Loan No G.O.41<br>End Date 30.6.2017<br>Simulation Interest Charges<br>Generate Interest Charges<br>Secute in simulation mode<br>Sovt Interest Calculation<br>N<br>Sovt Interest Calculation<br>Sovt Interest Calculation<br>Sovt Interest |                                                                                |                                                                                |                                                 |                                                  |                                             | _                                    |                             |
|----------------------------------------------------------------------------------------------------|--------------------------------------------------------------------------------|--------------------------------------------------------------------------------|-------------------------------------------------|--------------------------------------------------|---------------------------------------------|--------------------------------------|-----------------------------|
| Govt Interest Calculation         Loan No       G.O.41         End Date       30.6.2017         Simulation Interest Charges       Generate Interest Charges         Generate Interest Charges       Generate Interest Charges         Sovt Interest Calculation       Market Bill         Team Void Loan Vendor Loan No       Exercise In Simulation Interest Charges         Sovt Interest Calculation       Market Bill         Team Void Loan Vendor Loan No       Exercise Interest Calculation         Impair Code Loan Vendor Loan No       Exercise Interest Interest                                                                                                    | Govt Interest Ca                                                               | lculation                                                                      |                                                 |                                                  |                                             |                                      |                             |
| Govt Interest Calculation         Loan No       G.O.41         End Date       30.6.2017         Image: Simulation Interest Charges       Generate Interest Charges         Generate Interest Charges       Generate Interest Charges         Sovt Interest Calculation       Simulation Interest Charges         Sovt Interest Calculation       Simulation Interest Charges         Sovt Interest Calculation       Simulation Interest Charges         Sovt Interest Calculation       Simulation Interest Charges         Sovt Interest Calculation       Simulation Interest Calculation         Sovt Interest Calculation       Simulation Interest Calculation         Sovt Interest Calculation       Simulation Interest Calculation         Sovt Interest Calculation       Simulation Interest Charges         Sovi Interest Calculation       Simulation Interest Charges         Sovi Interest Calculation       Simulation Interest Charges         Simulation Vedar Lean No <sup>*</sup> Deb Sch No Date       Reference Transaction Amount Rem Amount No of days Int Rate Penal Interest Ads SP Rebate       COD Rate Addbonal Int Rate Einterest Amount State         Simulation Interest Calculation       10.105.2017       Opening Balance       5,000,000 0.0000000       0.0000000 0.0000000         Simulation Interest Calculation       10.105.2017       Opening Balance       5,000,000 0.0000000                                                                                                    | Ð                                                                              |                                                                                |                                                 |                                                  |                                             |                                      |                             |
| Loan No G.O.41<br>End Date 30.6.2017<br>Simulation Interest Charges<br>Generate Interest Charges<br>Generate Interest Charges<br>xecute in simulation mode<br>Sovt Interest Calculation<br>M M M M M M M M M M M M M M M M M M M                                                                                                     | Court Interact Colculation                                                     |                                                                                |                                                 |                                                  |                                             |                                      |                             |
| Loan No G.O.41<br>End Date 30.6.2017<br>• Simulation Interest Charges<br>• Generate Interest Charges<br>• Generate Interest Charges<br>• Simulation mode<br>Sout Interest Calculation<br>• • • • • • • • • • • • • • • • • • •                                                                                                     | Gove Interest Calculation                                                      |                                                                                |                                                 |                                                  |                                             |                                      |                             |
| End Date       30.6.2017         Image: Simulation Interest Charges       Generate Interest Charges         Generate Interest Charges       Simulation mode         Sove Interest Calculation       Image: Simulation mode         Sover Interest Calculation       Image: Simulation Mode         Sover Interest Calculation       Image: Simulation Mode         Image: Sover Interest Calculation       Image: Simulation Mode         Image: Sover Interest Calculation       Image: Simulation Mode         Image: Sover Interest Calculation       Image: Simulation Mode         Image: Sover Interest Calculation       Image: Simulation Mode         Image: Sover Interest Calculation       Image: Simulation Mode         Image: Sover Interest Calculation       Image: Simulation Mode         Image: Sover Interest Calculation       Image: Simulation Mode         Image: Sover Interest Calculation       Image: Simulation Mode         Image: Sover Interest Calculation       Image: Simulation Mode         Image: Sover Interest Calculation       Image: Simulation Mode         Image: Sover Interest Calculation       Image: Simulation Mode         Image: Sover Interest Calculation       Image: Simulation Mode         Image: Sover Interest Calculation       Image: Simulation Mode         Image: Sover Interest Calculation       Image: Simulation Mode<                                                                                                    | Loan No                                                                        | G.O.41                                                                         |                                                 |                                                  |                                             |                                      |                             |
| Simulation Interest Charges     Generate Interest Charges      Concernation mode      Sovt Interest Calculation      Interest Calculation      Interest Calculatinterest      Interest Calculatinte                                                                               | End Date                                                                       | 30.6.2                                                                         | 017                                             |                                                  |                                             |                                      |                             |
| O Generate Interest Charges         xecute in simulation mode         Sovt Interest Calculation         N ▲ ♥ ♥ ■ ♥ ■ ♥ ■ ● ♥ ● ■ ● ● ● ● ● ● ● ● ●                                                                                                    | Simulation Interest Cha                                                        | arges                                                                          |                                                 |                                                  |                                             |                                      |                             |
| Secure in simulation mode         Sovt Interest Calculation         Impany Code Loan Verder Loan Ne <sup>*</sup> Deb Sch No Date       Reference Transaction Amount Rem Amount No of days Int Rate Penal Interest AG_SP Rebate       COD Rate Additional Int Rate Einterest Amount No of days Int Rate Penal Interest AG_SP Rebate       COD Rate Additional Int Rate Einterest Amount No of days Int Rate Penal Interest AG_SP Rebate       COD Rate Additional Int Rate Einterest Amount No of days Int Rate Penal Interest AG_SP Rebate       COD Rate Additional Int Rate Einterest Amount No of days Int Rate Penal Interest AG_SP Rebate       COD Rate Additional Int Rate Einterest Amount No of days Int Rate Penal Interest AG_SP Rebate       COD Rate Additional Int Rate Einterest Amount No of days Int Rate Penal Interest AG_SP Rebate       COD Rate Additional Int Rate Einterest Amount No of days Int Rate Penal Interest AG_SP Rebate       COD Rate Additional Int Rate Einterest Amount No of days Int Rate Penal Interest AG_SP Rebate       COD Rate Additional Int Rate Einterest Amount No of days Int Rate Penal Interest AG_SP Rebate       COD Rate Additional Int Rate Einterest Amount No of days Int Rate Penal Interest AG_SP Rebate       COD Rate Additional Int Rate Einterest Amount No of days Int Rate Penal Interest AG_SP Rebate       COD Rate Additional Int Rate Einterest Amount No of days Int Rate Penal Interest AG_SP Rebate       COD Rate Additional Int Rate Einterest Amount No of days Int Rate Penal Interest AG_SP Rebate       COD Rate Additional Int Rate Einterest Amount No of days Int Rate Penal Interest AG_SP Rebate </td <td>⊖Generate Interest Cha</td> <th>rges</th> <td></td> <td></td> <td></td> <td></td> <td></td>                                                                                                    | ⊖Generate Interest Cha                                                         | rges                                                                           |                                                 |                                                  |                                             |                                      |                             |
| Secure in simulation mode           Sovt Interest Calculation           Impany Code Loan Ne <sup>*</sup> Deb Sch No Date         Reference Transaction Type Transaction Amount         Rem Amount No of days         Int Rate         Penal Interest AG_SP Rebate         COD Rate         Additional Int Rate         Einterest Amount           00         3100000010         0.04         1         0.05.2017         Opening Balance         5,000,000.00         4,972,222.22         61         9,5000000         0.0000000         0.0000000         0.0000000         0.0000000         0.0000000         0.0000000         0.0000000         0.0000000         0.0000000         0.0000000         0.0000000         226.6         7.773.6         0.00         30         9.5000000         0.0000000         0.0000000         0.0000000         226.6         7.773.6         0.00         30         9.5000000         0.0000000         0.0000000         0.0000000         226.6         7.773.6         7.773.6         0.00         0.0000000         0.0000000         0.0000000         7.773.6         7.773.6         0.00         0.0000000         0.0000000         0.0000000         7.773.6         7.773.6         0.00         0.0000000         0.0000000         0.0000000         7.773.6         7.773.6         0.00         0.0000000         0.0000000         <                                                                                                    |                                                                                |                                                                                |                                                 |                                                  |                                             |                                      |                             |
| Govt Interest Calculation           Image: Code Loan Ne <sup>*</sup> Dab Sch No         Date         Reference         Transaction Transaction Amount         Rem Amount         No of days         Int Rate         Penal Interest         AG_SP Rebate         COD Rate         Additional Int Rate         Einterest Amount           00         3100000010         6.0.41         1         10.05.2017         Opening Balance         5,000,000.00         4,972,222.22         61         9,5000000         0.0000000         0.0000000         0.0000000         0.0000000         0.0000000         0.0000000         0.0000000         0.0000000         0.0000000         0.0000000         0.0000000         0.0000000         0.0000000         0.0000000         0.0000000         0.0000000         0.0000000         0.0000000         0.0000000         0.0000000         0.0000000         0.0000000         0.0000000         0.0000000         0.0000000         0.0000000         0.0000000         0.0000000         0.0000000         0.0000000         0.0000000         0.0000000         0.0000000         0.0000000         0.0000000         0.0000000         0.0000000         0.0000000         0.0000000         0.0000000         0.0000000         0.0000000         0.0000000         0.0000000         0.0000000         0.00000000         0.0000000         0.0000000 <td>execute in simulation</td> <th>mode</th> <td></td> <td></td> <td></td> <td></td> <td></td>                                                                                                    | execute in simulation                                                          | mode                                                                           |                                                 |                                                  |                                             |                                      |                             |
| A マ マ Z 系 % の 約 4 4 ゆ で へ 10.5.2017 Repayment 27,777.78 0.00 30 9.500000 0.0000000 0.0000000 0.0000000 0.000000                                                                                                    | Govt Interest Calculation                                                      |                                                                                |                                                 |                                                  |                                             |                                      |                             |
| mpany Code Loan Verdor Loan No         Date         Reference Transaction Type Transaction Amount         Rem Amount No of days         Int Rate         Penal Interest         AG_SP Rebate         COD Rate         Additional Int Rate         Einterest Amount           00         3100000010         6.0.41         10.05.2017         Opening Balance         5,000,000.00         4,972,222.22         61         9.5000000         0.0000000         0.0000000         0.0000000         0.0000000         79,383.           00         3100000010         .0.41         31.05.2017         Repayment         27,777.78-         0.00         30         9.5000000         0.0000000         0.0000000         0.0000000         216.6.           6.0.41         .         .         .         .         .         .         .         .         .         .         .         .         .         .         .         .         .         .         .         .         .         .         .         .         .         .         .         .         .         .         .         .         .         .         .         .         .         .         .         .         .         .         .         .         .         .         .                                                                                                    | 3 i 1 7 7 i 8 % i A i A 4 6 7 % li                                             |                                                                                |                                                 |                                                  |                                             |                                      |                             |
| mpany Code Loan No         Dabs Sch No Date         Reference:         Transaction Type Transaction Amount I No of days         Int Rate         Penal Interest. AG, SP Rebate         COD Rate         Additional Int Rate         Finterest Amount No           00         3100000010         6.0.41         01.05.2017         Opening Balance         5,000,000.00         4,972,222.22         61         9.500000         0.0000000         0.0000000         0.0000000         0.0000000         0.0000000         79,983.           00         310000010         6.0.41         01.05.2017         Repayment         27,777.78-         0.00         30         9.5000000         0.0000000         0.0000000         0.0000000         0.0000000         0.0000000         79,983.           0         310000010         6.0.41         0         10.777.78-         0.00         30         9.5000000         0.0000000         0.0000000         0.0000000         0.0000000         79,983.           0         1         0         1         0.0000000         1         0.0000000         0.0000000         0.0000000         0.0000000         0.0000000         0.0000000         0.0000000         0.0000000         0.0000000         0.0000000         0.0000000         0.0000000         0.0000000         0.0000000         0.0000000                                                                                                    |                                                                                |                                                                                | T. T. T.                                        |                                                  |                                             |                                      |                             |
| 00 310000010 31.05.2017 Repayment 27,777.78 0.00 30 9.500000 0.000000 0.0000000 0.0000000 216.<br>C 1 - 79,166.<br>C 79,166.                                                                                                    | ompany Code Loan Vendor Loan No Disb Sch No Date<br>310000010 G.O.41 1 01.05.2 | Reference Transaction Type Transaction Amou<br>017 Opening Balance 5.000.000.0 | nt Rem Amount No of days<br>1 4.972.222.22 61 9 | Int Rate Penal Interest /<br>0.5000000 0.0000000 | G_SP Rebate COD Rate<br>0.0000000 0.0000000 | e Additional Int Rate Σ<br>0.0000000 | Interest Amour<br>79.383.56 |
| 고 1 · · 79,166.<br>6.0.41 - · · 79,166.                                                                                                    | 00 3100000010 31.05.2                                                          | 017 Repayment 27,777.7                                                         | 3- 0.00 30 9                                    | 0.5000000 0.0000000                              | 0.0000000 0.0000000                         | 0.0000000                            | 216.89                      |
| 6.0.41 A 79,166                                                                                                    | 凸 1                                                                            |                                                                                |                                                 |                                                  |                                             | •                                    | 79,166.67                   |
|                                                                                                    | G.O.41 🕰                                                                       |                                                                                |                                                 |                                                  |                                             |                                      | 79,166.67                   |

go back and execute in generate int mode document no will be dumped

in excell .In FB03 view the document generated for interest liability.

Now loa can be generated as usual.

| <b>P</b>                 |       | Di   | sp           | olay     | Doci     | ıment:     | Data Entry     | View        | v   |     |            |              |    |      |  |  |
|--------------------------|-------|------|--------------|----------|----------|------------|----------------|-------------|-----|-----|------------|--------------|----|------|--|--|
| 63                       | ĉ (   |      | 9            | <b>.</b> | isplay ( | Currency   | 🗏 General Ledg | ier Viev    | v   |     |            |              |    |      |  |  |
| Data Entry View          |       |      |              |          |          |            |                |             |     |     |            |              |    |      |  |  |
| Docu                     | imen  | t Nu | ımb          | ber 🏼    | 900000   | 330        | Company Code   | 3           | 000 |     | Fiscal Yea | ar           |    | 2017 |  |  |
| Document Date 30.06.2017 |       | 2017 | Posting Date | 0        | 1.07.201 | .7         | Period         |             | [   | 4   |            |              |    |      |  |  |
| Refe                     | rence | 9    |              | G        | .0.41    |            | Cross-Comp.No  | . [         |     |     |            |              |    |      |  |  |
| Curre                    | ency  |      |              | I        | NR       |            | Texts exist    | Texts exist |     |     |            | Ledger Group |    |      |  |  |
|                          |       |      |              |          |          |            |                |             |     |     |            |              |    |      |  |  |
|                          | 1     | 7    |              | n<br>n   | 7        | . 🛛 🚬 🤊    |                |             |     |     | 1          |              |    |      |  |  |
| Co*                      | Itm   | PK   | s            | Accou    | unt      | Descriptio | on             |             |     |     | Amount     | Curr.        | Тх |      |  |  |
| 3000                     | 1     | 31   |              | 3100     | 000010   | ) GOAP     |                |             |     | 79, | 167.00-    | INR          |    |      |  |  |
|                          | 2     | 40   |              | 7800     | 000200   | INTERES    | LT LOANS PFC   |             |     | 79, | 167.00     | INR          |    |      |  |  |

## LMS PRINCIPLE GENERATION AND POST

| Repayment generation for REC  | ZLNPPOST |
|-------------------------------|----------|
| Repayment generation for Bank | ZLNPPOST |
| Repayment generation for PFC  | ZLNPPOST |

# BALANCE CARRY FORWARD Z1

| Balance carryforwardLedger Z1 for the year 2018 Test run |                     |        |          |               |              |        |                            |        |  |  |  |
|----------------------------------------------------------|---------------------|--------|----------|---------------|--------------|--------|----------------------------|--------|--|--|--|
| Ba                                                       | lance Sheet Acco    | unts   | Retain   | ed Earnings   | Accounts     | 8      | တို Technical Information  | i Help |  |  |  |
| Ту                                                       | Message Text        |        |          |               |              |        |                            |        |  |  |  |
|                                                          | Log for Balance C   | arryfo | rward    |               |              |        |                            |        |  |  |  |
|                                                          | Processing type     | Tes    | t run    |               |              |        |                            |        |  |  |  |
|                                                          | Fiscal Year         | 20     | 18       |               |              |        |                            |        |  |  |  |
|                                                          | Ledger              | Z      | 1        |               |              |        |                            |        |  |  |  |
|                                                          | RecType             | 0      |          |               |              |        |                            |        |  |  |  |
|                                                          | Version             | 00     | )1       |               |              |        |                            |        |  |  |  |
|                                                          | Company Code        | 3000   | )        |               |              |        |                            |        |  |  |  |
|                                                          | Balance carry for   | ward s | uccessf  | ully complete | ed           |        |                            |        |  |  |  |
|                                                          | List display of rec | ords c | arried f | orward possit | ole using th | ne "bi | alance sheet" or "retained | ear    |  |  |  |

Initially run has to be made in test mode. If no errors are found, check off the test run box and execute for real posting.

01. INTEREST POSTING (By HQs) T CODE F-02

02.General Ledger CLEARING T CODE F.13

For clearing of transaction either with the particular General ledger accounts,

customer number, vendor numbers, GR/IR clearing accounts, payment advises etc.,

Why we need to do auto clearing...?

The salary payable amounts in account number 44300 is being transferred to bank vendor for payment by way of cheque. On process of the pay bill general ledger account no.44300 is credited and on transfer of liability to bank vendor, the general ledger account no. 44300 is debited and 4430000001 is credited. In 44300 is having debit and credit entries, these two lines will be appearing as open items, which has to be paired off. Likewise, for bank vendor general ledger will have both debit and credit on payment of salaries.

### In T code all like transactions will be cleared.

| Automatic Clearing                                                                                                    |              |        |          |
|----------------------------------------------------------------------------------------------------|--------------|--------|----------|
| 🍲 🔄 🖬 💶                                                                                                    |              |        |          |
| General selections                                                                                                    |              |        |          |
| Company Code                                                                                                    | 3000         | to     | <b></b>  |
| Fiscal Year                                                                                                    | 2017         | to     | <b></b>  |
| Assignment                                                                                                    |              | to     |          |
| Document Number                                                                                                    |              | to     | <b></b>  |
| Posting Date                                                                                                    |              | to     | <b></b>  |
| <ul> <li>Select customers</li> <li>Special G/L transactions</li> <li>Special G/L Indicator-Customer</li> <li>Customers</li> <li>Grouping by payment advice no.</li> </ul> |              | to to  |          |
| Select vendors                                                                                                    |              |        |          |
| Special G/L transactions                                                                                                    | _            | _      |          |
| Special G/L Indicator - Vendor                                                                                                    |              | to     |          |
| Vendors                                                                                                    | 100033       | to     |          |
| Select G/L accounts G/L Accounts G/L Account special process. Maximum Number of Groups                                                                                    |              | to     | <b>(</b> |
| Haxing in Remote of Groups                                                                                                    |              |        |          |
| Posting parameters                                                                                                    |              |        |          |
| Clearing date                                                                                                    | 18.10.2017 P | Period |          |

Since we are running on test mode error message will be displayed as follows. Automatic Clearing

| Testing<br>Hyderabad        | Automatic Clearing<br>Test run " Additional Log                                              |       |       | Time 13<br>SAPF124 | :22:51<br>/FICOCORE3 | Date<br>Page | 18.10 | .201 |
|-----------------------------|----------------------------------------------------------------------------------------------|-------|-------|--------------------|----------------------|--------------|-------|------|
| Log text                    | n                                                                                            | CoCde | АсТур | Acct no.           | Recon.acct           | Doc.         | no.   | Itm  |
| No G/L accou<br>No customer | nt documents selected<br>documents selected                                                  | _     |       |                    |                      |              |       |      |
| Only account<br>Account was | s with debit and credit postings are included<br>selected, but is not entered in table TF123 | 3000  | к     | 100033             |                      |              |       |      |
| Start date<br>Stop date     | " 18.10.2017 Start time " 13:22:50<br>" 18.10.2017 Stop time " 13:22:51                      |       |       |                    |                      |              |       |      |
| Testing                     | Automatic Clearing                                                                           |       |       | Time 13            | :22:51               | Date         | 18.10 | .201 |
| Hyderabad                   | Test run " Error Log                                                                         |       |       | SAPF124            | /FICOCORE3           | Page         |       | :    |
| Error Log<br>No errors we   | re logged during clearing in test run                                                        |       |       |                    |                      |              |       |      |

If no errors were logged during the clearing test run, remove the test run tab and execute the real run.

Go back premove test run tab and execute

| Automatic Clearing                                                      |                                          |                |   |       |       |                    |                      |
|-------------------------------------------------------------------------|------------------------------------------|----------------|---|-------|-------|--------------------|----------------------|
| 🕸 📴 🖪                                                                   |                                          |                |   |       |       |                    |                      |
| Special G/L transactions<br>Special G/L Indicator-Customer<br>Customers |                                          | to<br>to       |   | _     |       |                    |                      |
| Grouping by payment advice no.                                          |                                          |                |   |       |       |                    |                      |
| Select vendors                                                          |                                          |                |   |       |       |                    |                      |
| Special G/L transactions                                                | _                                        |                | _ |       |       | _                  |                      |
| Special G/L Indicator - Vendor                                          |                                          | to             |   | _     |       |                    |                      |
| Vendors                                                                 | 100033                                   | to             |   |       |       |                    |                      |
| Select G/L accounts                                                     |                                          |                |   |       |       |                    |                      |
| G/L Accounts                                                            |                                          | to             |   |       |       | 2                  |                      |
| GR/IR account special process.                                          |                                          |                |   |       |       |                    |                      |
| Maximum Number of Groups                                                |                                          |                |   |       |       |                    |                      |
| Posting parameters                                                      |                                          |                |   |       |       |                    |                      |
| Clearing date                                                           | 18.10.2017                               | Period         |   |       |       |                    |                      |
| Date from Most Recent Document                                          |                                          |                |   |       |       |                    |                      |
| Include tolerances                                                      |                                          |                |   |       |       |                    |                      |
| Permit individual line items                                            |                                          |                |   |       |       |                    |                      |
| Include suppl. account assgmnt                                          |                                          |                |   |       |       |                    |                      |
| Test run                                                                |                                          |                |   |       |       |                    |                      |
| Minimum Number of Line Items                                            |                                          |                |   |       |       |                    |                      |
| Automatic Clearing                                                      |                                          |                |   |       |       |                    |                      |
|                                                                         |                                          |                |   |       |       |                    |                      |
| Testing<br>Hyderabad                                                    | Automatic Clear:<br>Update run" Addition | ing<br>nal Log |   |       |       | Time 13<br>SAPF124 | :25:36<br>/FICOCORE3 |
| Log text                                                                | п                                        |                |   | CoCde | АсТур | Acct no.           | Recon.acct           |
| No G/L account documents selected                                       |                                          |                |   |       |       |                    |                      |
| No customer documents selected                                          | are included                             |                |   |       |       |                    |                      |
| Account was selected, but is not entered in ta                          | able TF123                               |                |   | 3000  | к     | 100033             |                      |
| Program started by: "FICOCORE3<br>Start date "18 10 2017 Start time "   | 13.25.36                                 |                |   |       |       |                    |                      |
| Stop date "18.10.2017 Stop time "                                       | 13:25:36                                 |                |   |       |       |                    |                      |
| Testing<br>Hyderabad                                                    | Automatic Clear:<br>Update run" Error    | ing<br>Log     |   |       |       | Time 13<br>SAPF124 | :25:36<br>/FICOCORE3 |
| Error Log                                                               |                                          |                |   |       |       |                    |                      |
| No clearing procedures were carried out                                 |                                          |                |   |       |       |                    |                      |
|                                                                         |                                          |                |   |       |       |                    |                      |
|                                                                         |                                          |                |   |       |       |                    |                      |

- Bank reconciliation statement. (ZFIBRS). 05)
- Month end/Year end Provisions Manual JE (T CODE: FB50) 06)
- 07) Reversal of provisions of previous years (T CODE FBS1)

## 08) Depreciation run by Headquarters (T CODE AFABN)

Execute

| Material   |      | Materi | ial Descri  | otion  |        |         |       |     | Plnt | SLoc  | s s | pecia | l sto | ock descr. |
|------------|------|--------|-------------|--------|--------|---------|-------|-----|------|-------|-----|-------|-------|------------|
| PhysInvDoc | Item | Batch  | Period      | Plan.  | date   | Count   | date  | STy | Phys | . inv | . n | .o. 1 | Doc.  | Status     |
| 40000002   |      | Used 1 | [ransforme: | r Oil  |        |         |       |     | 1040 | GDOI  |     |       |       |            |
| 100000055  | 1    |        | 2017.03     | 14.06  | .2017  | 14.06   | 2017  | 1   |      |       |     | 1     | Doc.  | Active     |
| 40000006   |      | 132 K  | / Transform | ner (S | crap)  |         |       |     | 1040 | GDOI  |     |       |       |            |
| 100000055  | 2    |        | 2017.03     | 14.06  | .2017  | 14.06   | 2017  | 1   |      |       |     | 1     | Doc.  | Active     |
| 7000000    |      | QM tes | sting CT    |        |        |         |       |     | 1040 | GDOI  |     |       |       |            |
| 100000055  | 3    |        | 2017.03     | 14.06  | .2017  | 14.06   | .2017 | 1   |      |       |     | ]     | Doc.  | Active     |
| 70000004   |      | 132 K  | 7 0.2 cl C  | I 600- | 300-1  | 50/1-1- | -1A   |     | 1040 | GDOI  |     |       |       |            |
| 100000055  | 4    |        | 2017.03     | 14.06  | .2017  | 14.06   | 2017  | 1   |      |       |     | ]     | Doc.  | Active     |
| 70000006   |      | 33KV \ | Jaccum Cire | cuit B | reaker | r       |       |     | 1040 | GDOI  |     |       |       |            |
| 100000055  | 5    |        | 2017.03     | 14.06  | .2017  | 14.06   | .2017 | 1   |      |       |     | 1     | Doc.  | Active     |
| 70000007   |      | 33kV 2 | 2000A Isola | ator M | etall: | ics     |       |     | 1040 | GDOI  |     |       |       |            |
| 100000055  | 6    |        | 2017.03     | 14.06  | .2017  | 14.06   | .2017 | 1   |      |       |     | ]     | Doc.  | Active     |
| 70000017   |      | 160 KM | N Disc Inst | ulator |        |         |       |     | 1040 | GDOI  |     |       |       |            |
| 100000055  | 7    |        | 2017.03     | 14.06  | .2017  | 14.06   | .2017 | 1   |      |       |     | ]     | Doc.  | Active     |
| 70000058   |      | 220kV  | Solid Core  | e Insu | lator  |         |       |     | 1040 | GDOI  |     |       |       |            |
| 100000055  | 8    |        | 2017.03     | 14.06  | .2017  | 14.06   | .2017 | 1   |      |       |     | ]     | Doc.  | Active     |
| 70000061   |      | 10C x  | 2.5 Sq.mm   | Coppe  | r Cont | trol Ca | able  |     | 1040 | GDOI  |     |       |       |            |
| 100000055  | 9    |        | 2017.03     | 14.06  | .2017  | 14.06   | .2017 | 1   |      |       |     | ]     | Doc.  | Active     |
| 70000065   |      | 6C x 2 | 2.5 Sq.mm ( | Copper | Cont   | rol Cal | ole   |     | 1040 | GDOI  |     |       |       |            |
| 100000055  | 10   |        | 2017.03     | 14.06  | .2017  | 14.06   | .2017 | 1   |      |       |     | 1     | Doc.  | Active     |

which can be

exported into excel

sheet . Stock

reports another T

CDOE MMBE

This report is useful to view the particular stock at different storage locations. Stock reports another T CDOE T code MB52

Display Warehouse Stocks of Material

Stock reports another T CDOE T code MB5B Stock reports another T CDOE T code MB5L TO VIEW THE GR/IR BALANCS ( T CODE MB5S)

## LEARNING OUTCOME

While working with **CA Kisan Chauhan** I learned so many things which are going to be helpful for the rest of my life.

SAP implementation (Systems, Applications & Products implementation) refers to the name of the German company SAP SE, and is the whole of processes that defines a method to implement the SAP ERP enterprise resource planning software in an organization. The SAP implementation method described in this entry is a generic method and not a specific implementation method as such. It is based on best practices and case studies from various literature sources and presents a collection of processes and products that make up a complete implementation method to allow any organization to plan and execute the implementation of SAP software. JBVNL JBVNL is implementing SAP for the following Modules:

1. FI CO [BAPI]

2. MM [Materials Management]

3. PS [Project Systems]

4. HR [Human Capital Management]

5. FLM [File Lifecycle Management]

6. FIFO

7. POs [Process Orchestration]

## **CONCLUSION**

In a nutshell this internship has been an excellent and rewarding experience. I can conclude that there have been a lot I have learnt from my work. Needless to say the technical aspects of the work I have done or not flawless and could be improved provided enough time. As an undergraduate of the University of S.N.D.T I would like to say that this internship is an excellent opportunity for us to get to the ground level and experience the things that we would have never given through going straight into a job. I am grateful to S.N.D.T University for giving us the wonderful opportunity.

The main objective of internship is to provide an opportunity to undergraduates to identify, observe and practice how accounting can be done of various companies. It is not only to get experience in accounting but also to observe management practices and interact with each other.

## ACCEPTANCE LETTER

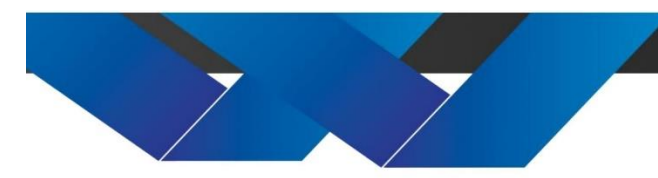

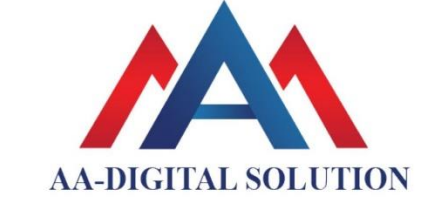

Shop No. 310, Opp. Ajay Engg. Maan road Hinjewadi phase 1 - 411057 info@aadigi.tech

www.aadigi.tech | info@aadigi.tech

www.aadigi.tech

Date : 01-Oct-2021

<u>To,</u>

Mamata Brijesh Yadav 1/9, Sambhaji nagar, Dhankawadi,

Dhankawadi, Pune City, Pune,

Maharashtra – 411043

Subject : Acceptance letter for internship. Reference : Your Application Date 18-Apr-2021

Dear Mamata,

Is this with reference above mentioned subject and your application dated 01-Oct-2021 we agree and accept you for internship of 30 working days.

#### For AA-Digital Solution

www.aadigi.tech | info@aadigi.tech

Froprietor for AA-DIGITAL SOLUTION

Zisin

CA Kisan Chauhan

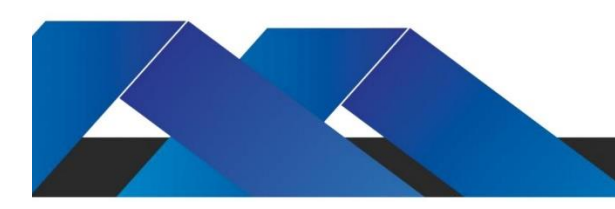

## PARENTS LETTER

#### PARENTS LETTER

Mr. Brijesh H Yadav

1/9, Sambhaji nagar, Dhankawadi, Dhankawadi, Pune City, Pune, Maharashtra – 411043

Date : 01-Oct-2021

Τo,

The principle,

S.N.D.T Women Collage Arts and Commerce

Pune-411038.

Subject : Permission for internship training for 240 hours.

Respect Sir/Madam,

I am Mamata Yadav, aware of the internship procedure for 240 hours, as my daughter is studying in the last year of BAF. I have no objection for above concern

Your Sincerely

Birjesh Valelow

Brijesh H Yadav

## ATTENDANCE SHEET

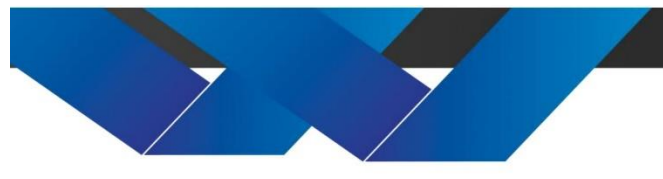

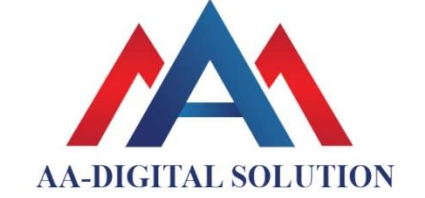

Shop No. 310, Opp. Ajay Engg. Maan road Hinjewadi phase 1 - 411057 info@aadigi.tech

www.aadigi.tech

Date: 26-Nov-2021

Name : Mamata Brijesh Yadav

Bachelor of Commerce in Accounting and finance (BAF) – Third Year

#### ATTENDANCE

| DATE        | TIME IN  | TIME OUT |
|-------------|----------|----------|
| 01-Oct-2021 | 10.00 AM | 5.00 PM  |
| 03-Oct-2021 | 10.00 AM | 5.00 PM  |
| 04-Oct-2021 | 10.00 AM | 5.00 PM  |
| 05-Oct-2021 | 10.00 AM | 5.00 PM  |
| 06-Oct-2021 | 10.00 AM | 5.00 PM  |
| 07-Oct-2021 | 10.00 AM | 5.00 PM  |
| 08-Oct-2021 | 10.00 AM | 5.00 PM  |
| 09-Oct-2021 | 10.00 AM | 5.00 PM  |
| 11-Oct-2021 | 10.00 AM | 5.00 PM  |
| 12-Oct-2021 | 10.00 AM | 5.00 PM  |
| 13-Oct-2021 | 10.00 AM | 5.00 PM  |
| 17-Oct-2021 | 10.00 AM | 5.00 PM  |
| 18-Oct-2021 | 10.00 AM | 5.00 PM  |
| 19-Oct-2021 | 10.00 AM | 5.00 PM  |
| 20-Oct-2021 | 10.00 AM | 5.00 PM  |
| 21-Oct-2021 | 10.00 AM | 5.00 PM  |
| 22-Oct-2021 | 10.00 AM | 5.00 PM  |
| 24-Oct-2021 | 10.00 AM | 5.00 PM  |
| 25-Oct-2021 | 10.00 AM | 5.00 PM  |
| 27-Oct-2021 | 10.00 AM | 5.00 PM  |
| 29-Oct-2021 | 10.00 AM | 5.00 PM  |
| 01-Nov-2021 | 10.00 AM | 5.00 PM  |
| 09-Nov-2021 | 10.00 AM | 5.00 PM  |
| 10-Nov-2021 | 10.00 AM | 5.00 PM  |
| 11-Nov-2021 | 10.00 AM | 5.00 PM  |
| 12-Nov-2021 | 10.00 AM | 5.00 PM  |

| 13-Nov-2021 | 10.00 AM | 5.00 PM |
|-------------|----------|---------|
| 14Nov-2021  | 10.00 AM | 5.00 PM |
| 15-Nov-2021 | 10.00 AM | 5.00 PM |
| 16-Nov-2021 | 10.00 AM | 5.00 PM |

For AA-Digital Solution

Proprietor for AA-DIGITAL SOLUTION

CA Kisan Chauhan

www.aadigi.tech | info@aadigi.tech

## ASSESSMENT LETTER

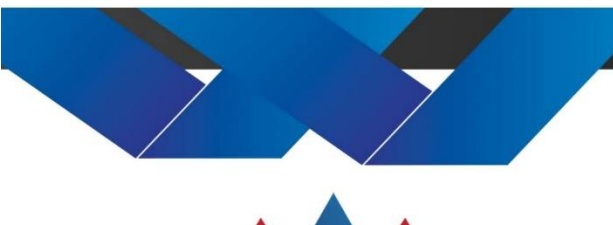

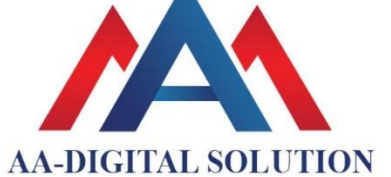

Shop No. 310, Opp. Ajay Engg. Maan road Hinjewadi phase 1 - 411057 info@aadigi.tech

www.aadigi.tech | info@aadigi.tech

www.aadigi.tech

#### ASSESMENT LETTER

Name : Mamata Brijesh Yadav

Bachelor of Commerce in Accounting and finance (BAF) – Third Year

|           | Sincerity | Attendance | Performance | Team Communicat |        | Total |
|-----------|-----------|------------|-------------|-----------------|--------|-------|
|           |           |            |             | Work            | Skills |       |
| Out Off   | 10        | 10         | 10          | 10              | 10     | 50    |
| Mark      | 10        | 10         | 10          | 9               | 9      | 48    |
| Allocated |           |            |             |                 |        |       |

This letter is dated the 26-Nov-2021

For AA-Digital Solution

Proprietor

for AA-DIGITAL SOLUTION

CA Kisan Chauhan

www.aadigi.tech | info@aadigi.tech